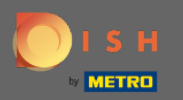

(i)

Nyní jste v administračním panelu v sekci Nastavení . Zde můžete definovat a spravovat všechna relevantní nastavení pro funkčnost rezervačního systému.

| DISH RESERVATION          |                                                                       |                                    |                                                                                                    | HD*Tutorial | <u> 세</u> 년<br>전 전 전 |  |
|---------------------------|-----------------------------------------------------------------------|------------------------------------|----------------------------------------------------------------------------------------------------|-------------|----------------------|--|
| Reservations              | CHANNELS                                                              |                                    | ADMINISTRATION                                                                                                    |             |                      |  |
| <b>۳1</b> Menu            | Through which channels would you like to receive online reservations? |                                    | Up to what group size would you like reservations to be automatically confirmed?                                                    |             |                      |  |
| 🛎 Guests                  | Le la la la la la la la la la la la la la                             | G                                  | 4 people •                                                                                                    |             |                      |  |
| e Feedback                | Online Widget                                                         | Reserve with Google                | ENGAGEMENT                                                                                                    |             |                      |  |
| 🗠 Reports                 |                                                                       |                                    | How many minutes/hours in advance would you like to remind your guests about their upcoming reservation?                            |             |                      |  |
| 🏟 Settings 👻              |                                                                       |                                    | 2.0 hours in advance 👻                                                                                                    |             |                      |  |
| () Hours                  | CAPACITY                                                              |                                    | Would you like to receive feedback from your guests about their dining                                                              |             |                      |  |
| Reservations              | What is the maximum group size for<br>widget?                         | reservations via the reservation   | Voc                                                                                                    |             |                      |  |
| A Tables/Seats            | 6 people                                                              | •                                  | TES                                                                                                    |             |                      |  |
| ℅ Offers                  | What is the duration of a visit at your restaurant?                   |                                    | COVID-19 GUEST INFORMATION                                                                                                    |             |                      |  |
| 希 Account                 | A table will be marked occupied for th                                | iis period of time.                | To record the contact details of all guests of a reservation, you can<br>activate here which data should be collected in the widget |             |                      |  |
| ⑦ Help                    | Show duration in guest confirmat                                      | ion and widget                     | Address                                                                                                    |             |                      |  |
|                           | Should customers be able to reserve                                   | in 15, 30, or 60 minute intervals? | Other guests names                                                                                                    |             |                      |  |
|                           | 30 minutes                                                            | •                                  | Other guests addresses                                                                                                    |             |                      |  |
|                           | LEAD TIME                                                             |                                    | Other guests phone numbers                                                                                                    |             |                      |  |
|                           | How many days in advance can a res                                    | ervation be made?                  |                                                                                                    |             |                      |  |
|                           | 365 days in advance                                                   | •                                  |                                                                                                    |             |                      |  |
| Too many guests in house? | How much notice is needed for an o                                    | nline reservation?                 |                                                                                                    |             |                      |  |
| Pause online reservations | 2.0 hours                                                             | •                                  |                                                                                                    |             |                      |  |

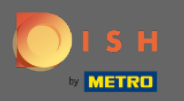

Kanály můžete libovolně zapínat nebo vypínat kliknutím na určený přepínač. Poznámka: Nezapomeňte uložit změny.

| <b>DISH</b> RESERVATION   |                                        |                                      |                                                                                                    | HD*Tutorial | 제<br>전<br>전<br>전<br>전<br>전<br>전 | • |
|---------------------------|----------------------------------------|--------------------------------------|----------------------------------------------------------------------------------------------------|-------------|---------------------------------|---|
| Reservations              | CHANNELS                               |                                      | ADMINISTRATION                                                                                              |             |                                 |   |
| ۳۹ Menu                   | Through which channels would you       | like to receive online reservations? | Up to what group size would you like reservations to be automatically<br>confirmed?                         |             |                                 |   |
| 🛎 Guests                  |                                        | <u> </u>                             | 4 people 🔹                                                                                                  |             |                                 |   |
| eedback                   |                                        | G                                    | ENGAGEMENT                                                                                                  |             |                                 |   |
| 🗠 Reports                 |                                        | Reserve with Google                  | How many minutes/hours in advance would you like to remind your<br>quests about their upcoming reservation? |             |                                 |   |
| 🌣 Settings 👻              |                                        |                                      | 2.0 hours in advance                                                                                        |             |                                 |   |
| () Hours                  | CAPACITY                               |                                      |                                                                                                    |             |                                 |   |
| Reservations              | What is the maximum group size fo      | r reservations via the reservation   | Would you like to receive feedback from your guests about their dining<br>experience?                       |             |                                 |   |
| ■ Tables/Seats            | widget?                                |                                      | Yes 🔹                                                                                                    |             |                                 |   |
| % Offers                  | 6 people                               | •                                    |                                                                                                    |             |                                 |   |
|                           | What is the duration of a visit at you | ur restaurant?                       | COVID-19 GUEST INFORMATION                                                                                  |             |                                 |   |
| A Account                 | A table will be marked occupied for t  | his period of time.                  | To record the contact details of all guests of a reservation, you can                                       |             |                                 |   |
| Account                   | 2 hours                                | •                                    | activate here which data should be collected in the widget                                                  |             |                                 |   |
| ⑦ Help                    | Show duration in guest confirmation    | ation and widget                     | Address                                                                                                    |             |                                 |   |
|                           | Should customers be able to reserve    | e in 15. 30. or 60 minute intervals? | Other guests names                                                                                          |             |                                 |   |
|                           | 30 minutes                             | -                                    | Other guests addresses                                                                                      |             |                                 |   |
|                           | LEAD TIME                              |                                      | Other guests phone numbers                                                                                  |             |                                 |   |
|                           | How many days in advance can a re      | servation be made?                   |                                                                                                    |             |                                 |   |
|                           | 365 days in advance                    | •                                    |                                                                                                    |             |                                 |   |
| Too many quests in house? | How much notice is needed for an o     | online reservation?                  |                                                                                                    |             |                                 |   |
| Pause online reservations | 2.0 hours                              | -                                    |                                                                                                    |             |                                 |   |

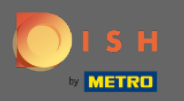

V rámci kapacity můžete upravit detaily týkající se maximální velikosti skupiny, délky rezervací a zda se má hostovi zobrazovat doba trvání a v jakých intervalech má mít host možnost rezervovat stůl.

| <b>DISH</b> RESERVATION   |                                                                             |                                        |                                                                                                    | HD*T | utorial 🛛 📲 | <b>* ~</b> ( | • |
|---------------------------|-----------------------------------------------------------------------------|----------------------------------------|----------------------------------------------------------------------------------------------------|------|-------------|--------------|---|
| E Reservations            | CHANNELS                                                                    |                                        | ADMINISTRATION                                                                                              |      |             |              |   |
| 🎢 Menu                    | Through which channels would you                                            | I like to receive online reservations? | Up to what group size would you like reservations to be automatically<br>confirmed?                         |      |             |              |   |
| 🐣 Guests                  | LLB LLB LLB LLB LLB LLB LLB LLB LLB LLB                                     | G                                      | 4 people •                                                                                                  |      |             |              |   |
| Seedback                  |                                                                             | Decentre with Coogle                   | ENGAGEMENT                                                                                                  |      |             |              |   |
| 🗠 Reports                 |                                                                             |                                        | How many minutes/hours in advance would you like to remind your<br>guests about their upcoming reservation? |      |             |              |   |
| 🌣 Settings 👻              |                                                                             |                                        | 2.0 hours in advance                                                                                        |      |             |              |   |
| () Hours                  | CAPACITY                                                                    |                                        | Would you like to receive feedback from your guests about their dining                                      |      |             |              |   |
| Reservations              | What is the maximum group size for reservations via the reservation widget? |                                        | experience?                                                                                                 |      |             |              |   |
| A Tables/Seats            | 6 people                                                                    | •                                      | Yes                                                                                                    |      |             |              |   |
| % Offers                  | What is the duration of a visit at yo                                       | ur restaurant?                         | COVID-19 GUEST INFORMATION                                                                                  |      |             |              |   |
|                           | A table will be marked occupied for                                         | this period of time.                   | To record the contact details of all guests of a reservation, you can                                       |      |             |              |   |
|                           | 2 hours                                                                     | •                                      | activate here which data should be collected in the widget                                                  |      |             |              |   |
| (у неір                   | Show duration in guest confirm                                              | ation and widget                       | Address                                                                                                    |      |             |              |   |
|                           | Should customers be able to reserv                                          | e in 15, 30, or 60 minute intervals?   | Other guests names                                                                                          |      |             |              |   |
|                           | 30 minutes                                                                  | •                                      | Other guests addresses                                                                                      |      |             |              |   |
|                           | LEAD TIME                                                                   |                                        | Other guests phone numbers                                                                                  |      |             |              |   |
|                           | How many days in advance can a re                                           | eservation be made?                    |                                                                                                    |      |             |              |   |
|                           | 365 days in advance                                                         | •                                      |                                                                                                    |      |             |              |   |
| Too many guests in house? | How much notice is needed for an                                            | online reservation?                    |                                                                                                    |      |             |              |   |
| Pause online reservations | 2.0 hours                                                                   | -                                      |                                                                                                    |      |             |              |   |

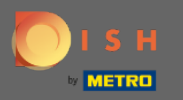

V průběhu času budete moci nakonfigurovat, kolik dní předem lze provést rezervaci a kolik upozornění je třeba pro online rezervaci.

| <b>DISH</b> RESERVATION                                |                                                                                                    |                |                                                                                                    |    | HD*Tutorial             | মুদ্রি<br>শ্রদ্র | •       |
|--------------------------------------------------------|----------------------------------------------------------------------------------------------------|----------------|----------------------------------------------------------------------------------------------------|----|-------------------------|------------------|---------|
| 🛢 Reservations<br>🍴 Menu                               | Online Widget                                                                                                    | le EN          | NGAGEMENT<br>ow many minutes/hours in advance would you like to remind your<br>Jests about their upcoming reservation?         |    |                         |                  |         |
| 📇 Guests                                               |                                                                                                    | 2              | 2.0 hours in advance                                                                                                    |    |                         |                  |         |
| Feedback                                               | CAPACITY What is the maximum group size for reservations via the reservations via the reserva | Wo<br>ation ex | ould you like to receive feedback from your guests about their dining<br>perience?                                             |    |                         |                  |         |
|                                                        | 6 people                                                                                                    |                | Yes 👻                                                                                                    |    |                         |                  |         |
| <ul> <li>Settings -</li> <li>Hours</li> </ul>          | What is the duration of a visit at your restaurant?                                                                                                    | co             | OVID-19 GUEST INFORMATION                                                                                                    |    |                         |                  |         |
| Reservations                                           | A table will be marked occupied for this period of time.                                                                                                    | To<br>act      | record the contact details of all guests of a reservation, you can<br>tivate here which data should be collected in the widget |    |                         |                  |         |
| <ul> <li>Tables/Seats</li> <li>% Offers</li> </ul>     | Show duration in guest confirmation and widget                                                                                                    |                | Address                                                                                                    |    |                         |                  |         |
|                                                        | Should customers be able to reserve in 15, 30, or 60 minute int                                                                                                    | rvals?         | Other guests names                                                                                                    |    |                         |                  |         |
| Account                                                | 30 minutes                                                                                                    | •              | Other guests addresses                                                                                                    |    |                         |                  |         |
| ⑦ Help                                                 | LEAD TIME                                                                                                    |                | Other guests phone numbers                                                                                                    |    |                         |                  |         |
|                                                        | How many days in advance can a reservation be made?<br>365 days in advance                                                                                                    | •              |                                                                                                    |    |                         |                  |         |
|                                                        | How much notice is needed for an online reservation?<br>2.0 hours                                                                                                    | -              |                                                                                                    |    |                         |                  |         |
|                                                        | 2                                                                                                    |                | SAVE                                                                                                    |    |                         |                  |         |
| Too many guests in house?<br>Pause online reservations | Designed by Hospitality Digital GmbH. All rights reserved.                                                                                                    |                |                                                                                                    | FA | Q   Terms of use   Impr | int   Data I     | Privacy |

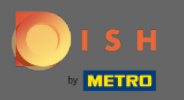

V administraci bodů si můžete nastavit, při jaké velikosti skupiny již nebudou automaticky potvrzovány rezervace.

| <b>DISH</b> RESERVATION   |                                                                       |                                      |                                                                                                    | HD*Tutorial | <u> 4</u><br>2<br>2<br>2<br>2<br>2<br>2<br>2<br>2<br>2<br>2<br>2<br>2<br>2<br>2<br>2<br>2<br>2<br>2<br>2 | • |
|---------------------------|-----------------------------------------------------------------------|--------------------------------------|----------------------------------------------------------------------------------------------------|-------------|----------------------------------------------------------------------------------------------------|---|
| Reservations              | CHANNELS                                                              |                                      | ADMINISTRATION                                                                                           |             |                                                                                                    |   |
| <b>"1</b> Menu            | Through which channels would you like to receive online reservations? |                                      | Up to what group size would you like reservations to be automatically confirmed?                         |             |                                                                                                    |   |
| 🛎 Guests                  | F                                                                     | C                                    | 4 people -                                                                                               |             |                                                                                                    |   |
| Eedback                   | Online Widget                                                         | Reserve with Google                  | ENGAGEMENT                                                                                               |             |                                                                                                    |   |
| 🗠 Reports                 |                                                                       |                                      | How many minutes/hours in advance would you like to remind your guests about their upcoming reservation? |             |                                                                                                    |   |
| 🏟 Settings 👻              |                                                                       |                                      | 2.0 hours in advance -                                                                                   |             |                                                                                                    |   |
| () Hours                  | CAPACITY                                                              |                                      | Would you like to receive feedback from your guests about their dining                                   |             |                                                                                                    |   |
| Reservations              | What is the maximum group size for reservations via the reservation   |                                      | experience?                                                                                              |             |                                                                                                    |   |
| A Tables/Seats            | e pooplo                                                              |                                      | Yes 👻                                                                                                    |             |                                                                                                    |   |
| % Offers                  | 6 people                                                              | •                                    |                                                                                                    |             |                                                                                                    |   |
|                           | What is the duration of a visit at you                                | ir restaurant?                       | COVID-19 GUEST INFORMATION                                                                               |             |                                                                                                    |   |
| 4 Notifications           | A table will be marked occupied for th                                | his period of time.                  |                                                                                                    |             |                                                                                                    |   |
| 🕆 Account                 | 2 hours                                                               | •                                    | activate here which data should be collected in the widget                                               |             |                                                                                                    |   |
| ⑦ Help                    | Show duration in guest confirmation                                   | tion and widget                      | Address                                                                                                  |             |                                                                                                    |   |
|                           | Should customers be able to reserve                                   | e in 15, 30, or 60 minute intervals? | Other guests names                                                                                       |             |                                                                                                    |   |
|                           | 30 minutes                                                            | •                                    | Other guests addresses                                                                                   |             |                                                                                                    |   |
|                           | LEAD TIME                                                             |                                      | Other guests phone numbers                                                                               |             |                                                                                                    |   |
|                           | How many days in advance can a re                                     | servation be made?                   |                                                                                                    |             |                                                                                                    |   |
|                           | 365 days in advance                                                   | •                                    |                                                                                                    |             |                                                                                                    |   |
| Too many quests in house? | How much notice is needed for an o                                    | nline reservation?                   |                                                                                                    |             |                                                                                                    |   |
| Pause online reservations | 2.0 hours                                                             | •                                    |                                                                                                    |             |                                                                                                    |   |

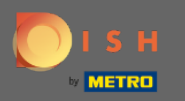

Pod bodovým zapojením nastavíte, kolik minut/hodin předem bude hostovi připomenuta nadcházející rezervace a zda chce zákazník od hosta dostávat zpětnou vazbu ohledně jeho zážitku ze stolování.

| <b>DISH</b> RESERVATION                                |                                                                                 |                                        |                                                                                                    |   | HD*Tutorial | ~ <u>최</u> 분 | • |
|--------------------------------------------------------|---------------------------------------------------------------------------------|----------------------------------------|----------------------------------------------------------------------------------------------------|---|-------------|--------------|---|
| Reservations                                           | CHANNELS<br>Through which channels would you                                    | like to receive online reservations?   | ADMINISTRATION<br>Up to what group size would you like reservations to be automatically<br>confirmed?                     |   |             |              |   |
| 🛎 Guests                                               | G                                                                               | G                                      | 4 people •                                                                                                    | - |             |              |   |
| Reports                                                | Online Widget                                                                   | Reserve with Google                    | ENGAGEMENT<br>How many minutes/hours in advance would you like to remind your<br>guests about their upcoming reservation? |   |             |              |   |
| <ul> <li>Settings </li> <li>Hours</li> </ul>           | CAPACITY                                                                        |                                        | 2.0 hours in advance   Would you like to receive feedback from your guests about their dining                             |   |             |              |   |
|                                                        | What is the maximum group size for widget?                                      | r reservations via the reservation     | Yes •                                                                                                    |   |             |              |   |
| る Offers                                               | What is the duration of a visit at you<br>A table will be marked occupied for t | ur restaurant?<br>this period of time. | COVID-19 GUEST INFORMATION<br>To record the contact details of all guests of a reservation, you can                       | - |             |              |   |
| <ul><li>Help</li></ul>                                 | 2 hours Show duration in guest confirma                                         | •                                      | activate here which data should be collected in the widget                                                                |   |             |              |   |
|                                                        | Should customers be able to reserve                                             | e in 15, 30, or 60 minute intervals?   | Other guests names  Other guests addresses                                                                                |   |             |              |   |
|                                                        | LEAD TIME                                                                       |                                        | Other guests phone numbers                                                                                                |   |             |              |   |
|                                                        | How many days in advance can a re                                               | servation be made?                     |                                                                                                    |   |             |              |   |
| Too many guests in house?<br>Pause online reservations | How much notice is needed for an o                                              | online reservation?                    |                                                                                                    |   |             |              |   |

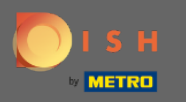

Kvůli Covid-19 je v některých regionech povinné zaznamenávat další údaje o hostech. Pomocí rezervace DISH můžete rozšířit shromážděná data z widgetu. Chcete-li upravit, klikněte na určená pole

| <b>DISH</b> RESERVATION                                                      |                                                                                                    |                                                                                                    | HD*Tutorial   최본 🗸 🕞 |
|------------------------------------------------------------------------------|----------------------------------------------------------------------------------------------------|----------------------------------------------------------------------------------------------------|----------------------|
| 🛢 Reservations<br>ᡟ Menu                                                     | CHANNELS Through which channels would you like to receive online reservations?                                                                                                    | ADMINISTRATION<br>Up to what group size would you like reservations to be automatically<br>confirmed?                                                             |                      |
| 🛎 Guests<br>© Feedback                                                       | Online Widget Reserve with Google                                                                                                    | ENGAGEMENT                                                                                                    |                      |
| ⊷ Reports                                                                    |                                                                                                    | How many minutes/hours in advance would you like to remind your guests about their upcoming reservation?                                                          |                      |
| Settings -                                                                   | CAPACITY                                                                                                    | 2.0 hours in advance    Would you like to receive feedback from your guests about their dining experience?                                                        |                      |
| <ul> <li>✓ Reservations</li> <li>♣ Tables/Seats</li> <li>% Offers</li> </ul> | widget?                                                                                                    | Yes •                                                                                                    |                      |
| 수 Notifications<br>솪 Account                                                 | What is the duration of a visit at your restaurant?<br>A table will be marked occupied for this period of time.                                                                                                    | COVID-19 GUEST INFORMATION<br>To record the contact details of all guests of a reservation, you can<br>activate here which data should be collected in the widget |                      |
| ⑦ Help                                                                       | <ul> <li>Investigation of the second second sec</li></ul> | Address                                                                                                    |                      |
|                                                                              | Should customers be able to reserve in 15, 30, or 60 minute intervals?<br>30 minutes                                                                                                    | <ul> <li>Other guests names</li> <li>Other guests addresses</li> </ul>                                                                                            |                      |
|                                                                              | LEAD TIME                                                                                                    | Other guests phone numbers                                                                                                    |                      |
|                                                                              | How many days in advance can a reservation be made?           365 days in advance         •                                                                                                    |                                                                                                    | -                    |
| Too many guests in house?<br>Pause online reservations                       | How much notice is needed for an online reservation?                                                                                                    |                                                                                                    |                      |

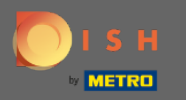

## A je to. Jsi hotov. Kliknutím na uložit změny použijete.

| DISH RESERVATION                                       |                                                  |                                       |                                                                                                    | HD*Tutorial   최본 🗸 🕞                        |
|--------------------------------------------------------|--------------------------------------------------|---------------------------------------|----------------------------------------------------------------------------------------------------|---------------------------------------------|
| Reservations                                           | Online Wildret                                   | G<br>Decense with Coordia             | ENGAGEMENT                                                                                                    |                                             |
| 🎢 Menu                                                 |                                                  |                                       | How many minutes/hours in advance would you like to remind your<br>quests about their upcoming reservation?                         |                                             |
| 🐣 Guests                                               |                                                  |                                       | 2.0 hours in advance                                                                                                    |                                             |
| ③ Feedback                                             | CAPACITY                                         | or reconvetions via the reconvetion   | Would you like to receive feedback from your guests about their dining                                                              |                                             |
| 🗠 Reports                                              | widget?                                          | or reservations via the reservation   | Yes 👻                                                                                                    |                                             |
| 🗢 Settings 🗸                                           | 6 people                                         | •                                     |                                                                                                    |                                             |
| () Hours                                               | What is the duration of a visit at yo            | ur restaurant?                        | COVID-19 GUEST INFORMATION                                                                                                    |                                             |
| Reservations                                           | 2 hours                                          | •                                     | To record the contact details of all guests of a reservation, you can<br>activate here which data should be collected in the widget |                                             |
| % Offers                                               | Show duration in guest confirm                   | ation and widget                      | Address                                                                                                    |                                             |
| 4 Notifications                                        | Should customers be able to reserv               | /e in 15, 30, or 60 minute intervals? | Other guests names                                                                                                    |                                             |
| 🕋 Account                                              | 30 minutes                                       | •                                     | Other guests addresses                                                                                                    |                                             |
| ⑦ Help                                                 | LEAD TIME                                        |                                       | Other guests phone numbers                                                                                                    |                                             |
|                                                        | How many days in advance can a re                | eservation be made?                   |                                                                                                    |                                             |
|                                                        | 365 days in advance                              | •                                     |                                                                                                    |                                             |
|                                                        | How much notice is needed for an                 | online reservation?                   |                                                                                                    |                                             |
|                                                        | 2.0 hours                                        | •                                     |                                                                                                    |                                             |
|                                                        |                                                  |                                       | SAVE                                                                                                    |                                             |
| Too many guests in house?<br>Pause online reservations | Designed by Hospitality Digital GmbH. All rights | reserved.                             |                                                                                                    | FAQ   Terms of use   Imprint   Data Privacy |